## Work Opportunity Tax Credit (WOTC) program applicant Instructions

- 1. Open the <u>Employee Portal</u> link from the company computer desktop. <u>https://adp.ehxforms.com/EHX/ECS/employeelogin.asp</u>
- 2. Select "<u>Click Here</u>" to Self-Register on the site.
- 3. Complete the Self-Registration page and create your <u>User ID</u>, <u>Password</u>, and 4 digit <u>PIN</u>.
- 4. Select <u>"Continue".</u>
- 5. Once the login page is back up use the <u>User ID</u> and <u>Password</u> you just created to login to the <u>Employee Portal</u>.
- 6. Complete the information required:
  - Social Security Number
  - Date of Birth
- 7. Select <u>"Continue".</u>
- 8. Complete the Information required:
  - Phone Number
  - Address
- 9. Select "<u>Continue"</u>.
- 10. Answer the Yes/No questions to the best of your ability, if you are unsure of a question please ask your manager for assistance.
- 11. Once all questions have been answered Yes/No select "Continue".
- 12. If you answered Yes to any of the previous questions you will be asked a few more detailed questions to find out if you qualify your new employer for a <u>Tax Credit</u>.
- 13. Please answer all questions to the best of your ability, if you are unsure of a question please ask your manager for assistance.
- 14. Select <u>"Continue"</u> until you are taken to the <u>Employee Portal Homepage</u>.
- 15. Select <u>"esign"</u> under <u>My Next Step</u>.
- 16. A new page will appear allowing you to view the <u>Tax Credit</u> forms that have been populated with the information you provided in the interview.
- 17. If all information is correct please enter your 4 digit <u>PIN</u> you created in the self-registration and select <u>"Approve"</u>.
- If all information is not correct please select <u>"Cancel"</u>. On <u>the Employee Portal</u> <u>Homepage</u> select <u>"Finish Interview"</u>. This will allow you to go back through the interview and change any incorrect information. Once you correct all information please follow steps 13-17.
- 19. Once you approve the <u>Tax Credit</u> forms you will be taken back to the <u>Employee Portal</u> <u>Homepage</u>. Under <u>My Next Step</u> your status will be <u>No Action Required</u>.
- 20. You may log out of the <u>Employee Portal</u> by selecting <u>"Logout"</u> in the top right hand corner of the page.
- 21. See your manager for any additional new hire requirements.